## **Exporting a Payroll Data File**

The following instructions detail how to export payroll information from Firehouse and save the results as an ASCII text file that can then be imported into the Springbrook payroll system.

## Payroll Q&A Using the Springbrook Employee Time Sheet

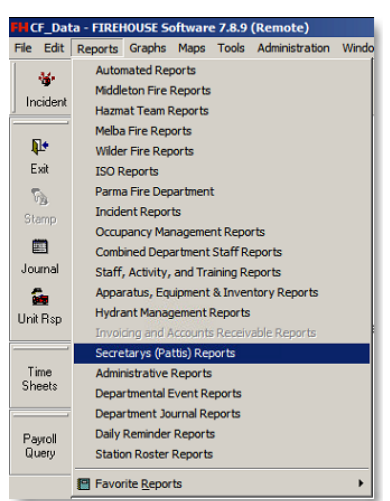

To locate the **Springbrook Employee Time Sheet**, go to **Reports** in the upper left hand screen and click on it.

Next double click on Secretary (Patti's) Reports to open the report group.

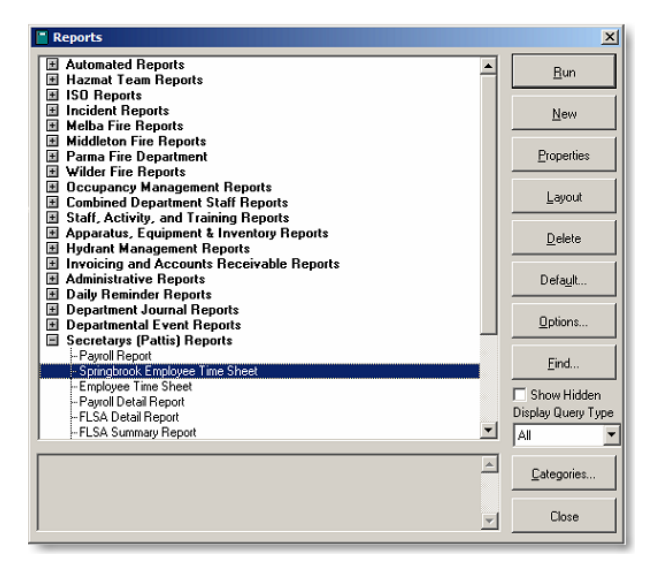

| Output Report To                                                                                                | ×                                                                                        |
|----------------------------------------------------------------------------------------------------|------------------------------------------------------------------------------------------|
| Select Output Type<br>Screen<br>Default Printer<br>Select Printer<br>HTML (Graphical)<br>PDF<br>Other File Type | Description of Selected Dutput Type<br>Directs output to the default Windows<br>printer. |
| Printer <u>S</u> etup                                                                                           |                                                                                          |
| Number of Copies                                                                                                | Print a Blank Form with No Data<br>Collate Copies (1-2-3, 1-2-3)                         |
| Print Range:                                                                                                    | 1 📩 to 1 📩                                                                               |
|                                                                                                    | OK Cancel                                                                                |

After Secretary (Patti's) Reports opens, double click on the Springbrook Employee Time Sheet or highlight Springbrook Employee Time Sheet and click on the Run button to start using the report.

After selecting the needed Springbrook Employee Time Sheet report, the **Output Report To** screen will open up.

Select the **Default Printer** option and then select the **OK** button to print the report.

|        | Parameter             | N    | ot | Criteria | Value            | ? | Ignore Case | Logical 🔶      |
|--------|-----------------------|------|----|----------|------------------|---|-------------|----------------|
|        | Pay Period Dates      |      | Г  | Between  |                  |   |             | And            |
| Þ      | Staff ID              |      |    | -        |                  |   |             | And            |
|        | Activity Code         |      |    | =        |                  |   |             | And            |
|        | Shift                 |      |    | =        |                  |   |             | And            |
|        | Bank                  |      | ~  | =        | "CHF "           |   |             | And            |
|        | Hide                  |      |    | =        | .F.              |   |             | And            |
| (      | Group                 |      |    | =        | "FIRE"           |   |             | Or             |
|        | Group                 |      |    | ==       | "HAZ MAT"        |   |             | Or             |
|        | Group                 |      |    | =        | "MEDICAL"        |   |             | Or             |
|        | Group                 |      |    | ==       | "VOL"            |   |             | Or             |
|        | Group                 |      |    | =        | "DUTY / PAYROLL" |   |             | Or             |
|        | Group                 |      | Г  | =        | "HM PAY"         |   | Г           | 10             |
|        | Group                 |      | Г  | =        | "POC"            |   |             | And            |
|        | FDID                  |      | Г  | ln       | "27211","27246"  |   | Г           | -              |
| * Indi | cates Required Parame | eter |    |          | <u>↓</u>         |   | Add         | <u>R</u> emove |

After clicking on the **OK** button, the query parameters screen will open up. It is required that a date range be entered in the **Pay Period Dates** filter.

To enter the payroll period date click on the 3-dot box to the right of the green box.

|     | м   | ау  |     |     | 2012 |     |   | Selected Dat                        |  |
|-----|-----|-----|-----|-----|------|-----|---|-------------------------------------|--|
| Gun | Mon | Tue | Wed | Thu | Fri  | Sat | > | Sun May 6, 2012<br>Sat May 19, 2012 |  |
|     |     | 1   | 2   | з   | 4    | 5   | < |                                     |  |
| 6   | 7   | 8   | 9   | 10  | 11   | 12  |   |                                     |  |
| 13  | 14  | 15  | 16  | 17  | 18   | 19  |   |                                     |  |
| 20  | 21  | 22  | 23  | 24  | 25   | 26  |   |                                     |  |
| 27  | 28  | 29  | 30  | 31  |      |     |   |                                     |  |

After clicking on the 3-dot box, the calendar screen will open. Double click on the dates you wish to enter into the **Selected Dates** field.

An alternative method is click on the dates you want and then use the > arrow button between the calendar and the selected dates field to move the dates over.

Once the two dates have been selected, click on the **OK** button to return to the query parameter screen.

Once you return to the query parameter screen, select the **Run Query** button. The report will now be sent to the printer that is set as your specified default printer.

When you are satisfied that payroll information for the pay period is correct, proceed to Step 2 to continue exporting payroll information out of Firehouse. If you encounter problems with any payroll information, go to the appropriate staff activity record and correct the problem before creating the export file.

## **Creating the Payroll File**

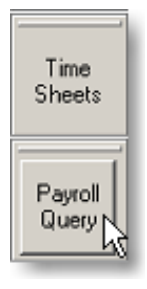

Find the **Payroll Query** button located in along the left side of the screen and select it with the left mouse button.

The query is designed to automatically calculate a two week payroll period, based from the date the query is run. It is important that the query be ran on a payroll Monday otherwise the query results will be incorrect.

## FIREHOUSE USER MANUAL

| 🕆 Query - Employe    | ee Time Sheet (A) |              |                    |                   | _ <b>_ _ _</b>   |
|----------------------|-------------------|--------------|--------------------|-------------------|------------------|
| Select a Query       | -1 (4)            |              |                    | N                 |                  |
| Employee time she    | er (A)            |              |                    | <u>N</u> ew Query | Query Properties |
| Employee Number      | Task Code         | Payroll Code | Hrs Paid Rate Code | Task              | Code Type        |
| 01160227             |                   | 10           | 36.00              |                   |                  |
| 01160227             |                   | 11           | 24.00              |                   |                  |
| 01160227             |                   | 11           | 24.00              |                   |                  |
| 01160227             | CallBack-FireOTxx | 65           | 9.00               | Wage              | es               |
| 01160227             |                   | 68           | 4.00 Step Up       |                   |                  |
| 01160227             |                   | 68           | 4.00 Step Up       |                   |                  |
| 01160227             |                   | 68           | 4.00 Step Up       |                   |                  |
| 01160457             |                   | 10           | 132.00             |                   |                  |
| 01160457             |                   | 11           | 24.00              |                   |                  |
| 01160457             |                   | 11           | 24.00              |                   |                  |
| 01160457             |                   | 13           | 7.00               |                   |                  |
| 01160457             |                   | 49           | 9.00               |                   |                  |
| 01160479             |                   | 10           | 84.00              |                   |                  |
| 01160479             |                   | 51           | 24.00              |                   | -                |
| •                    |                   |              |                    |                   | Þ                |
| All Applicable Recor | rds               |              | 16                 | 60 Records        | M @ & \ B        |
|                      |                   |              | <u></u>            |                   | Close            |

After the query runs, the screen on the left will appear with two weeks' worth of payroll data.

| elect a Query - Employ | ee fime Sneet (A) | _            | _                  |                            |
|------------------------|-------------------|--------------|--------------------|----------------------------|
| Employee Time She      | et (A)            |              | •                  | New Query Query Properties |
|                        |                   |              |                    |                            |
| Employee Number        | Task Code         | Payroll Code | Hrs Paid Rate Code | Task Code Type             |
| 01160227               |                   | 10           | 36.00              |                            |
| 01160227               |                   | 11           | 24.00              |                            |
| 01160227               |                   | 11           | 24.00              |                            |
| 01160227               | CallBack-FireOTxx | 65           | 9.00               | Wages                      |
| 01160227               |                   | 68           | 4.00 Step Up       |                            |
| 01160227               |                   | 68           | 4.00 Step Up       |                            |
| 01160227               |                   | 68           | 4.00 Step Up       |                            |
| 01160457               |                   | 10           | 132.00             |                            |
| 01160457               |                   | 11           | 24.00              |                            |
| 01160457               |                   | 11           | 24.00              |                            |
| 01160457               |                   | 13           | 7.00               |                            |
| 01160457               |                   | 49           | 9.00               |                            |
| 01160479               |                   | 10           | 84.00              |                            |
| 01160479               |                   | 51           | 24.00              |                            |
|                        |                   |              |                    | F                          |
| All Applicable Reco    | rds               |              | - 16               | 60 Records 🙀 🖨 🍬 🖻         |
|                        |                   |              | Dptions            | . Close                    |

After the query finishes searching for all matching records, the next step in the process is to save these results in an ASCII file so they can be imported into Springbrook.

To do this, start by clicking on the **Printer** icon located in the bottom right hand corner of the query screen.

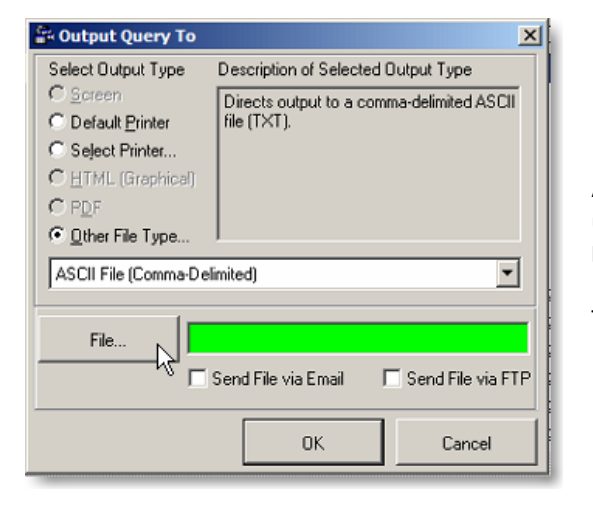

After clicking on the printer icon, the **Output Query To** screen will open up. Select the **Other File Type** button and leave the file output as **ASCII File (Comma-Delimited)**.

To save the file in the proper location, select the **File** button.

\_

| Save As                                |                                       |                       | ×           |                                                              |
|----------------------------------------|---------------------------------------|-----------------------|-------------|--------------------------------------------------------------|
| 😋 🕞 🗟 🔹 Computer 🔹 Fire (\\Ma          | in-Storage2) (I:) 👻 👻                 | Search Fire (\\Main-S | torage2) 😰  |                                                              |
| Organize 👻 New folder                  |                                       |                       |             |                                                              |
|                                        |                                       | [                     |             |                                                              |
| Documents     Music                    | Name ^                                | Date modified         | Type _      |                                                              |
| E Pictures                             | A Shift                               | 8/14/2012 4:29 PM     | File folder |                                                              |
| 🗉 🔣 Videos                             | Apparatus Manuals                     | 8/14/2012 4:29 PM     | File folder |                                                              |
| _                                      | B Shift                               | 8/14/2012 4:29 PM     | File folder |                                                              |
| Computer                               | Business Card Proofs                  | 8/14/2012 4:29 PM     | File folder | After the Save As screen opens up, in the left               |
| E Solo (C:)                            | 📙 C Shift                             | 2/22/2013 8:05 PM     | File folder | screen window select the + hutton next to                    |
| Ere (\Main-Storage2) (I:)              | Canyon County EOP 1-20                | 8/14/2012 4:30 PM     | File folder | Fire (1) Main Stevens 2) (1) drive up don the                |
| Elity Shared (\Main-Storage2) (J:)     | Center for Public Safety Excellence's | 6/3/2013 10:57 PM     | File folder | Fire (\\Iviain-Storage2) (I:) drive under the                |
| 🛨 🚍 Truck Inventory Sheets (\\Main-Sto | CFD Firehouse                         | 7/25/2013 10:58 PM    | File folder | Computer section.                                            |
|                                        | CFD Forms                             | 7/9/2013 5:13 PM      | File folder |                                                              |
| 🙀 Network                              | CFD Original Documents                | 3/5/2013 7:40 AM      | File folder |                                                              |
|                                        | <u>- (</u>                            |                       |             |                                                              |
| File name:                             |                                       |                       | •           |                                                              |
| Save as type: All Files (*.*)          |                                       |                       | •           |                                                              |
|                                        |                                       |                       |             |                                                              |
| Hide Folders                           |                                       | Save                  | Cancel      |                                                              |
|                                        |                                       |                       | //          |                                                              |
|                                        |                                       |                       |             |                                                              |
|                                        |                                       |                       |             |                                                              |
| Save As                                |                                       |                       | ×           |                                                              |
| → 🕞 - Computer - Fire (\\Ma            | iin-Storage2) (I:) ▼ PayrollQueries ▼ | Search PayrollQuerie  | s 😰         |                                                              |
| hanning on Marin Folder                |                                       |                       |             |                                                              |
| rganize   New rolder                   | -1                                    |                       |             |                                                              |
| 🖅 🏙 Images                             | Name ^                                | Date modified         | Туре        |                                                              |
| Incident Narratives                    | No items match                        | vour search.          |             |                                                              |
| T Local 1821                           |                                       | ,                     |             |                                                              |
| MDT Update Files                       |                                       |                       |             |                                                              |
| MMImage                                |                                       |                       |             |                                                              |
| NFPA-1962 FOR HOSE                     | _                                     |                       |             |                                                              |
| 🗉 퉬 Officer Meeting                    |                                       |                       |             | Locate and double click on the <b>Payroll Querie</b>         |
| 🛨 퉬 Old Forms                          |                                       |                       |             | folder on the Fire (\\Main-Storage2) (I:) drive              |
| Operational Guidelines                 |                                       |                       |             |                                                              |
|                                        |                                       |                       |             |                                                              |
| Payroliquenes                          | •                                     |                       |             |                                                              |
| Policies Committee                     |                                       |                       |             |                                                              |
| -                                      |                                       |                       |             |                                                              |
| File name:                             |                                       |                       |             |                                                              |
| Save as type: All Files (*.*)          |                                       |                       |             |                                                              |
|                                        |                                       |                       |             |                                                              |
| A Hide Folders                         |                                       | Save                  | Cancel      |                                                              |
|                                        |                                       |                       | //.         |                                                              |
|                                        |                                       |                       |             |                                                              |
|                                        |                                       |                       |             |                                                              |
| Save As                                |                                       |                       | ×           |                                                              |
| ) 🐌 🔸 Computer 👻 Fire (\\Ma            | iin-Storage2) (I:) → PayrollQueries → | Search PayrollQuerie  | s 🔎         |                                                              |
|                                        |                                       | ,                     |             |                                                              |
| Organize 🔻 New folder                  |                                       |                       | ···· • 🕐 📗  |                                                              |
| 퉬 Hydrant Lists                        | Name ^                                | Date modified         | Туре        |                                                              |
| 퉲 Images                               |                                       |                       |             |                                                              |
| Incident Narratives                    | No items match                        | your search.          |             |                                                              |
| JPR's                                  |                                       |                       |             | Type the file name <b>Current-Payroll</b> in the <b>File</b> |
| Local 1821                             |                                       |                       |             | Type the me name <b>current-rayion</b> in the <b>rne</b>     |
| MDT Update Files                       |                                       |                       |             | Name: line and then select the Save button."                 |
| NFPA-1962 FOR HOSE                     |                                       |                       | I           |                                                              |
| Officer Meeting                        |                                       |                       | I           | *If you have providually experted a newrall file             |
| Old Forms                              |                                       |                       | I           | ij you nuve previousiy exportea a payroli file               |
| Operational Guidelines                 |                                       |                       | I           | the <b>Save As</b> screen may open in the correct            |
| Outlook                                |                                       |                       | I           | folder.                                                      |
| PayrollQueries                         |                                       |                       | I           | ,                                                            |
| Peer Fitness Files                     | ▼ <u>↓</u>                            |                       | Þ           |                                                              |
| File name: Current-Payrol              |                                       |                       |             |                                                              |
| Save as type: All Files (* *)          |                                       |                       |             |                                                              |
|                                        |                                       |                       |             |                                                              |
|                                        |                                       |                       |             |                                                              |
| 🔿 Hide Folders                         |                                       | Save X                | Cancel      |                                                              |
|                                        |                                       |                       | 1           |                                                              |

| 🔐 Output Query To                                                                | ×                                                        |
|----------------------------------------------------------------------------------|----------------------------------------------------------|
| Select Output Type                                                               | Description of Selected Output Type                      |
| C Screen<br>C Default Printer<br>C Select Printer<br>C HTML (Graphical)<br>C PDF | Directs output to a comma-delimited ASCII<br>file (TXT). |
| Other File Type     ASCII File (Comma-Deli                                       | mited)                                                   |
| File                                                                             | PayrollQueries\Current-Payroll.TXT                       |
|                                                                                  | Send File via Email 🛛 🗖 Send File via FTP                |
|                                                                                  | OK Cancel                                                |

After you have clicked on the **Save** button in the previous screen, you will be returned back to the **Output Query To** screen.

Select the **OK** button to finish the process of saving the data export file.

| Employee Time She                                                                                                  | et (A)            |                                      |                                             | ▼ <u>N</u> ew | Query Que    | ery <u>P</u> roperties |
|----------------------------------------------------------------------------------------------------|-------------------|--------------------------------------|---------------------------------------------|---------------|--------------|------------------------|
| Employee Number                                                                                                    | Task Code         | Payroll Code                         | Hrs Paid Rate Co                            | de            | Task Code T  | ype                    |
| 01160227                                                                                                    |                   |                                      | 36.00                                       |               |              |                        |
| 01160227                                                                                                    |                   | 11                                   | 24.00                                       |               |              |                        |
| 01160227                                                                                                    |                   | 11                                   | 24.00                                       |               |              |                        |
| 01160227                                                                                                    | CallBack-FireOTxx | 65                                   | 9.00                                        |               | Wages        |                        |
| 01160227                                                                                                    | FTREHOUSE So      | ftware                               |                                             | ×             |              |                        |
| 01160227                                                                                                    | TITEHOUSESS       | itingi t                             |                                             | <u></u>       |              |                        |
| 01160227                                                                                                    |                   |                                      |                                             |               |              |                        |
|                                                                                                    |                   |                                      |                                             |               |              |                        |
| 01160457                                                                                                    | File              | I: \PayrollQueries \Curr             | ent-Payroll.TXT has beer                    | reated.       |              |                        |
| 01160457<br>01160457                                                                                               | Tile 🚺            | I:\PayrollQueries\Curr               | ent-Payroll.TXT has beer                    | n created.    |              |                        |
| 01160457<br>01160457<br>01160457                                                                                   | <b>Tile</b>       | I: \PayrollQueries \Curr             | ent-Payroll.TXT has beer                    | n created.    |              |                        |
| 01160457<br>01160457<br>01160457<br>01160457                                                                       | <b>T</b> ile      | I: \PayrollQueries \Curr             | ent-Payroll.TXT has beer                    | OK            |              |                        |
| 01160457<br>01160457<br>01160457<br>01160457<br>01160457<br>01160457                                               | <b>File</b>       | I: \PayrollQueries \Curr             | ent-Payroll.TXT has beer                    | OK            |              |                        |
| 01160457<br>01160457<br>01160457<br>01160457<br>01160457<br>01160457<br>01160479                                   | File              | I: \PayrollQueries \Curr             | ent-Payroll.TXT has beer                    | OK            |              |                        |
| 01160457<br>01160457<br>01160457<br>01160457<br>01160457<br>01160457<br>01160479<br>01160479                       | <b>I</b> File     | I: \PayrollQueries \Curr<br>10<br>51 | ent-Payroll.TXT has beer<br>84.00<br>24.00  | OK            |              | _                      |
| 01160457<br>01160457<br>01160457<br>01160457<br>01160457<br>01160479<br>01160479                                   | Tie Pie           | I: \PayrollQueries \Curr<br>10<br>51 | ent-Payroll.TXT has beer<br>84.00<br>24.00  | OK            |              | •                      |
| 01160457<br>01160457<br>01160457<br>01160457<br>01160457<br>01160479<br>01160479<br>I 4 Applicable Reco            | ds                | I: (PayrollQueries (Curr<br>10<br>51 | ent-Payroll. TXT has beer<br>84.00<br>24.00 | OK J          | <i>M</i> a € |                        |
| 01160457<br>01160457<br>01160457<br>01160457<br>01160457<br>01160479<br>01160479<br>1160479<br>All Applicable Reco | ds                | I: (PayrollQueries (Curr<br>10<br>51 | ent-Payroll. TXT has beer<br>84.00<br>24.00 | ок<br>ок<br>k | Me           |                        |

After the file is saved, a screen will open up informing you that the file has been created.

Select the **OK** button to close this screen. Next select the **Close** button on the query screen to close out the query results screen.

You are now finished with the Firehouse export part of the payroll process.

Once you have completed exporting the payroll file, you will be ready to import the payroll records into the Springbrook system; reference Importing Firehouse Payroll Data Files into Springbrook